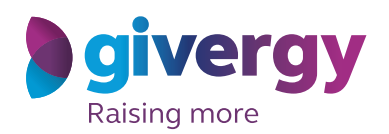

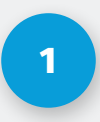

## **View Fundraising Website**

Enter the URL in your browser or click the link you have received.

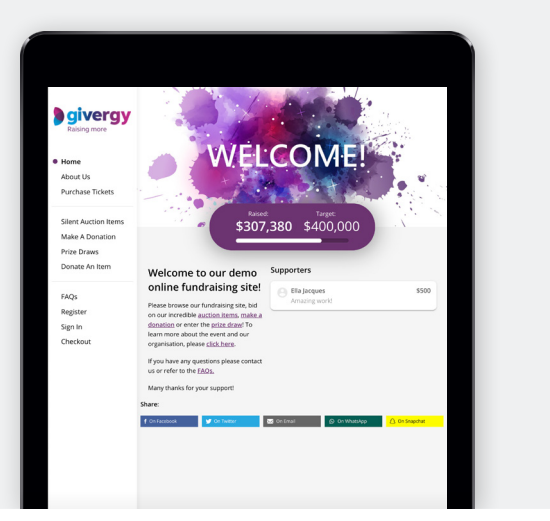

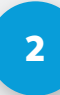

## **View Ticket Options**

Navigate to the menu and click **'purchase tickets'**.

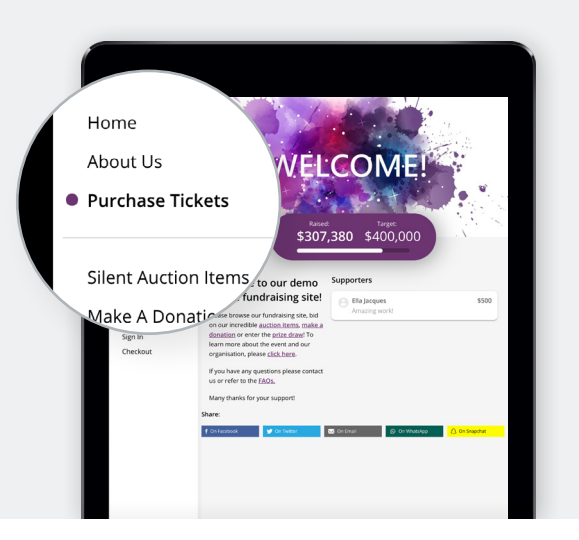

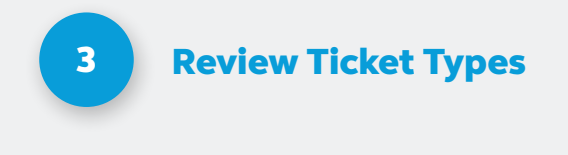

Scroll down to view the different tickets available to purchase.

To see more information about what is included, click **'show info'**.

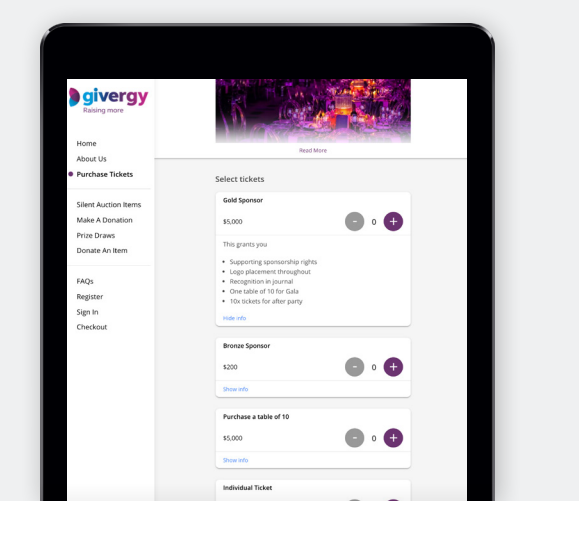

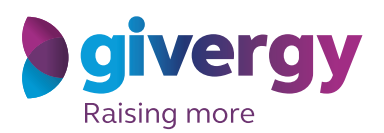

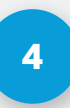

#### Adding To Shopping Basket

Once chosen, select the number of tickets you would like to purchase and click the **'checkout'** button at the bottom of the screen.

| Bivergy<br>Raising more   | Eas Mare                                             | l |
|---------------------------|------------------------------------------------------|---|
| About Us Purchase Tickets |                                                      |   |
|                           | Select tickets                                       |   |
| Silent Auction Items      | Gold Sponsor                                         |   |
| Make A Donation           | \$5,000                                              |   |
| Donate An Item            | This grants you                                      |   |
|                           | Supporting sponsorship rights                        |   |
| FAQs                      | Logo placement throughout Recognition in journal     |   |
| Register                  | One table of 10 for Gala 10x tickets for after party |   |
| Sign In                   | Hide info                                            |   |
| Checkout                  |                                                      |   |
|                           | Bronze Sponsor                                       |   |
|                           | \$200 🕒 0 🕂                                          |   |
|                           | Show info                                            |   |
|                           | Purchase a table of 10                               |   |
|                           | s5,000 - 0 +                                         |   |
|                           | Show info                                            |   |
|                           | Individual Ticket                                    |   |
|                           | \$400 - 0 +                                          |   |
|                           | Show info                                            |   |
| 0 0 0 0 0 0               |                                                      |   |

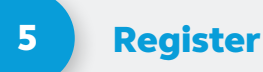

# If you have not yet registered onto

the site, it will ask you to do so.

Follow the instructions on screen and click the **'continue'** button.

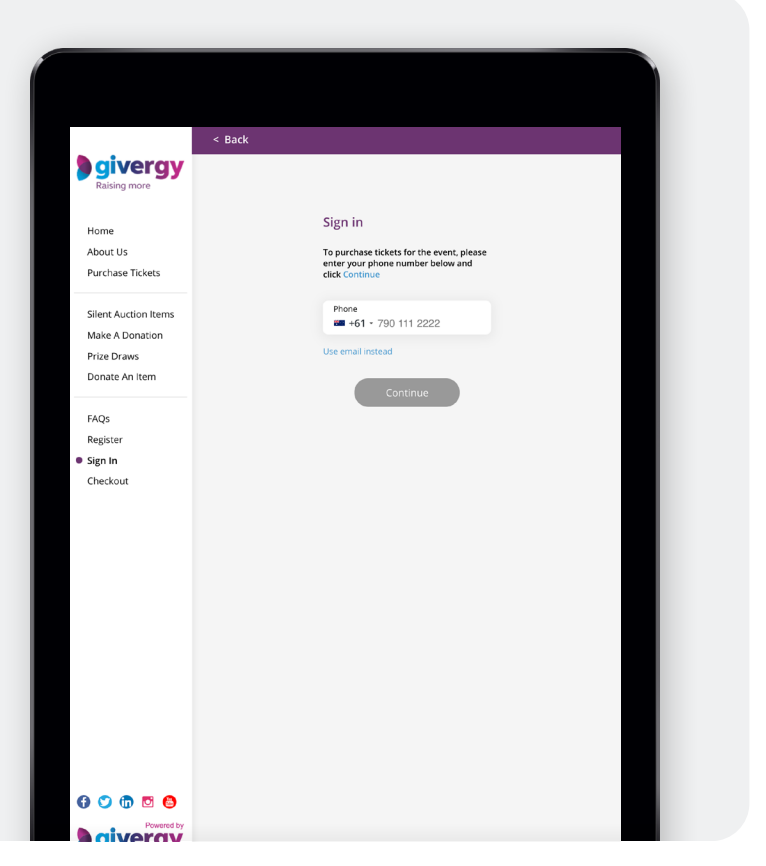

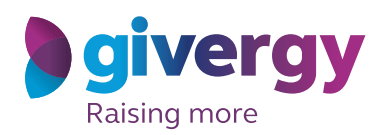

# 6

## **Checkout Screen**

|                                                  | Your tickets are being reserved for: 14m 52s |                      |         |  |
|--------------------------------------------------|----------------------------------------------|----------------------|---------|--|
| givergy<br>Radising more                         | Order Summary tx Gold Sponsor                |                      | 55,000  |  |
| ome                                              | Subtotal:                                    | 1                    | \$5,000 |  |
| oout Us                                          | (2) Booking details                          |                      |         |  |
|                                                  | * First Name<br>Jon                          | * Last Name<br>Smith |         |  |
| ent Auction Items<br>ake A Donation<br>ize Draws | * Email<br>jon.smith@email.c                 | om                   |         |  |
| onate An Item                                    | * Mobile<br># +61 - 1234 567                 | 893                  |         |  |
| Qs                                               | ✓ Is this person atter                       | ding the event?      |         |  |
| y Account<br>heckout                             | Continue                                     |                      |         |  |
| y Bids<br>rg Out                                 | ③ Assign tickets                             |                      |         |  |
|                                                  |                                              |                      |         |  |

#### 6.1 Booking Details

Review what you have selected and then enter your own details.

If you are purchasing the ticket on behalf of someone else and are not attending the event, be sure to un-tick **'is this person attending the event'**.

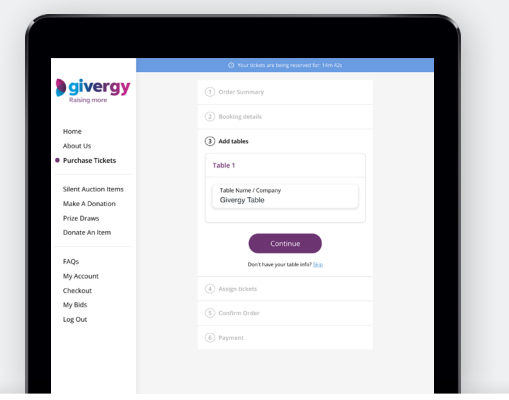

#### 6.2 Add Tables

If purchasing a table, add a name for your table. This would usually be your host's or company name. If you do not have this information, please click **'skip'**.

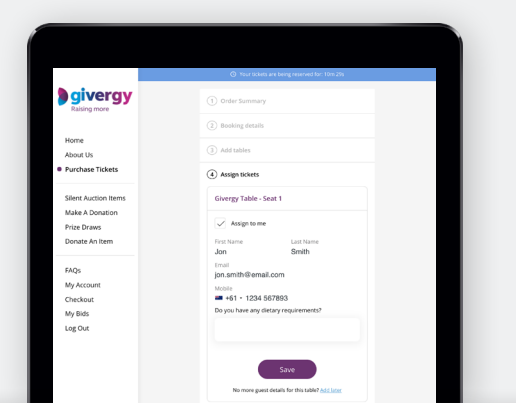

#### 6.3 Assign Tickets

Assign a ticket for each member of your party. You may also be required to answer some questions for each guest at this stage. If you don't have this information, click **'add later'**.

If you would like to send the tickets to your guests at this stage, ensure **'send tickets to guests'** is ticked.

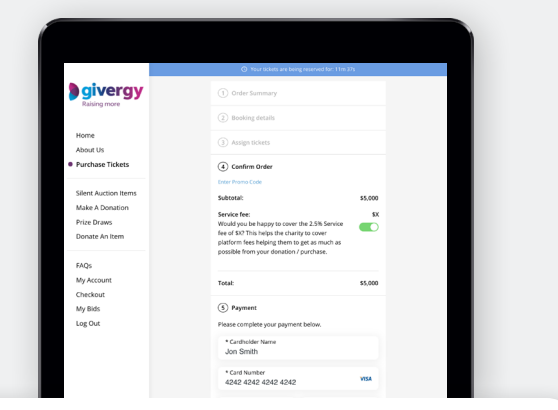

#### 6.4 Confirm Order

Here is where you can add any promo codes given to you by the organizer, by clicking **'enter promo code'**.

Enter your credit card details and click **'purchase tickets'**. Choose to leave your card on file to make it easier to participate in other fundraising activities on the website.

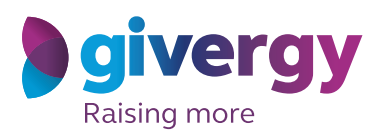

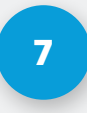

## **Purchase Complete**

You will receive a receipt and ticket to your email.

Within this email, you will be able to follow a link to **'manage tickets'**.

|                 | _ * *                                 |
|-----------------|---------------------------------------|
| То              | jon.smith@email.com                   |
| Subject         | Your Tickets                          |
| En<br>jor<br>Ph | nail<br>smith@email.com<br>one Number |
|                 | MANAGE TICKETS                        |

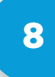

## Send Tickets (Optional)

If you purchased a table ticket, please follow the **'manage tickets'** link to send tickets to your guests and update your guest details if you didn't have this information prior.

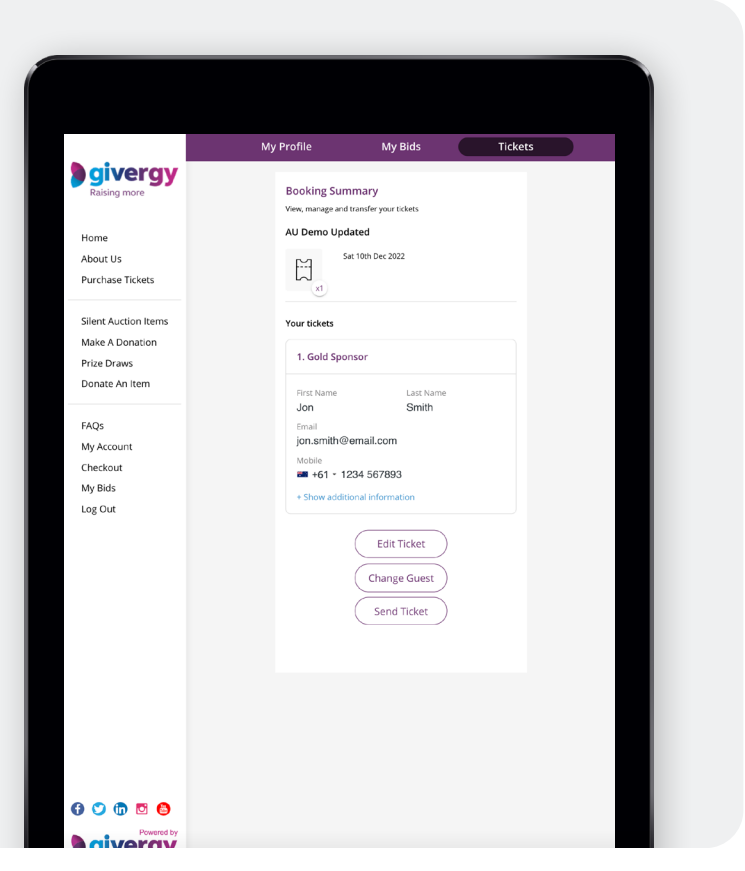